# 虛擬機器安裝 (VMWare ESXi)

步驟1. 以 VMWare ESXi 7.0.3 為例,先新增一台虛擬機器:

- 選取建立類型選擇【從 OVF 或 OVA 檔案部屬虛擬機器】, 然後點 選【下一頁】鈕。(如圖 H-1)
- 命名虛擬機器,並選擇解壓縮後的 MLS-VM 系統相關檔案(總共四個),點選【開啟舊檔】鈕,再點選【下一頁】鈕。(如圖 H-2,圖 H-3,圖 H-4)
- 選擇系統存放位置,點選【下一頁】鈕。(如圖 H-5)
- 選取部屬選項,取消【自動開啟電源】,然後點選【下一頁】鈕, 最後點選【完成】。(如圖 H-6,圖 H-7)

| 🏠 新増虛擬機器                                                                    |                                             |                                    |
|-----------------------------------------------------------------------------|---------------------------------------------|------------------------------------|
| <ul> <li>✓ 1 還取建立類型</li> <li>2 還取 OVF 和 VMDK 檔案</li> <li>3 選取儲存區</li> </ul> | 選取建立類型<br>您希望如何建立虛擬機器?                      |                                    |
| 4 授權合約<br>5 部署還項<br>6 其他設定<br>7 即將完成                                        | 建立新的虛擬機器<br>従 OVF或 OVA 檔案部署虛擬機器<br>登錄現有虛擬機器 | 此選項可引導您完成從 OVF 與 VMDK 檔案建立虛擬摄器的程序。 |
| <b>vm</b> ware*                                                             |                                             |                                    |
|                                                                             |                                             | 上一頁下一頁。一完成 取消                      |

圖 H-1 新增虛擬機器

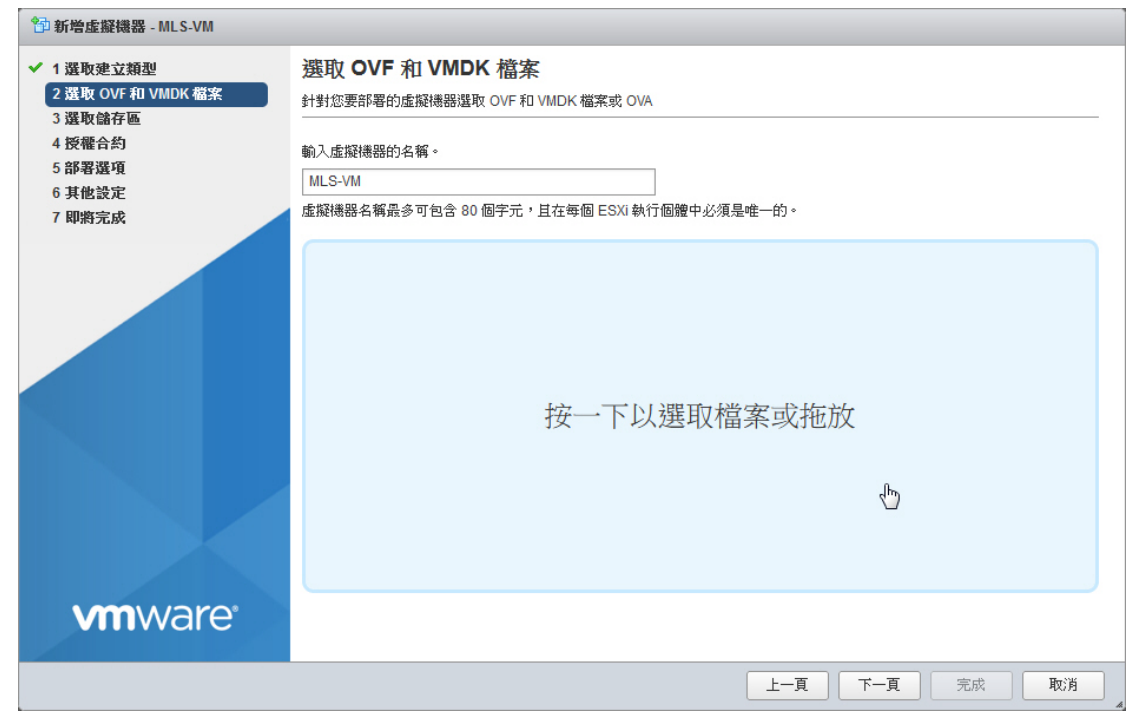

#### 圖 H-2 選取 MLS-VM 系統檔案

| ● 上傳檔案                       | -    |                                           | C HAN BEE IN        |                     |            |            |          |     | X |
|------------------------------|------|-------------------------------------------|---------------------|---------------------|------------|------------|----------|-----|---|
| 🚱 🕞 マ 📕 🕨 電腦 🕨 本機磁碟          | (E:) | MLS_VM_EXSi_v6.7                          |                     |                     | •          | 投尋 MLS_VN  | I_EXSi_v | 6.7 | ٩ |
| 組合管理 ▼ 新増資料夾                 |      |                                           |                     |                     |            | 8          | ≣ ▼      |     | ? |
| 文件                           | *    | 名稱                                        | 修改日期                | 類型                  | 大小         |            |          |     |   |
|                              |      | VM_MLS_EXSi.mf                            | 2023/4/20下午1        | MF檔案                | 1 KB       | ]          |          |     |   |
|                              |      | 🐼 VM_MLS_EXSi.ovf                         | 2023/4/20下午1        | 开放虚拟化格式程            | 13 KB      |            |          |     |   |
|                              |      | WM_MLS_EXSi-disk1.vmdk                    | 2023/4/20下午1        | VMware 虚拟磁          | 1,790,471  |            |          |     |   |
|                              |      | WM_MLS_EXSi-disk2.vmdk                    | 2023/4/20下午1        | VMware 虚拟磁          | 123,773 KB |            |          |     |   |
| (♥ 冬市中部)                     | -    |                                           |                     |                     |            |            |          |     |   |
| 🏭 本機磁碟 (C:)                  | =    |                                           |                     |                     |            |            |          |     |   |
| 💼 本機磁碟 (D:)                  |      |                                           |                     |                     |            |            |          |     |   |
| 👝 本機磁碟 (E:)                  |      |                                           |                     |                     |            |            |          |     |   |
| 🚽 base (\\172.19.1.108) (Z:) |      |                                           |                     |                     |            |            |          |     |   |
| <u>Ω.</u> 200 00             | -    |                                           |                     |                     |            |            |          |     |   |
| 檔案名稱(N):                     | "VM  | _MLS_EXSi.mf" "VM_MLS_EXSi.ovf" "VM_MLS_E | XSi-disk1.vmdk" "VN | I_MLS_EXSi-disk2.vm | dk" 👻      | 所有檔案 (*.*) |          |     | • |
|                              |      |                                           |                     |                     |            | 開啟舊檔(O)    |          | 取淌  |   |

圖 H-3 選取 MLS-VM 系統檔案

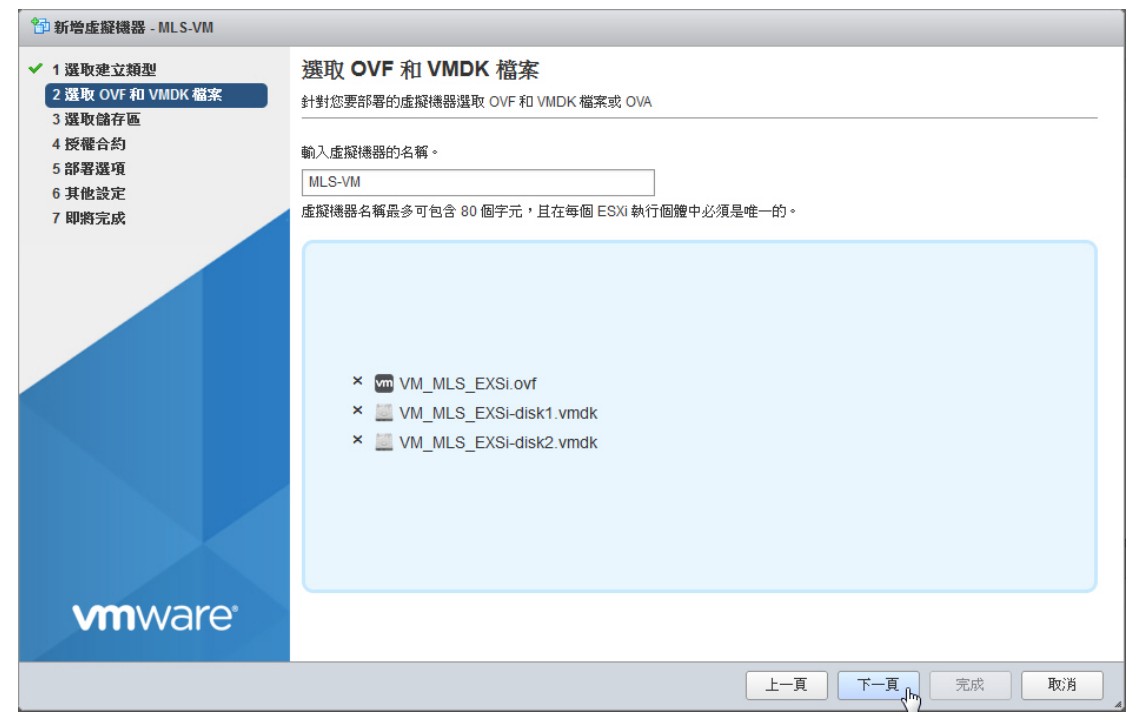

## 圖 H-4 選取 MLS-VM 系統檔案

| 🔁 新增虛擬機器 - MLS-VM                                                                                                    |                                                                    |        |   |           |             |    |      |    |    |     |     |
|----------------------------------------------------------------------------------------------------|--------------------------------------------------------------------|--------|---|-----------|-------------|----|------|----|----|-----|-----|
| <ul> <li>✓ 1 選取建立類型</li> <li>✓ 2 選取 OVF 和 VMDK 檔案</li> <li>✓ 3 選取儲存區</li> <li>4 授權合約</li> <li>5 部署選項</li> <li>6 其他設定</li> <li>7 即將完成</li> </ul> | 選取儲存區類型和資料存放區<br>選取儲存區類型和資料存放區<br>標準 持續性記憶體<br>為虛擬機器的組態檔及其所有虛擬磁碟選取 | 資料存放區。 |   |           |             |    |      |    |    |     |     |
|                                                                                                    | 名稱    ~                                                            | 容量     | ~ | 可用 ~      | 類型          | ~  | 精簡佈建 | ~  | 存取 | ~   |     |
|                                                                                                    | datastore1                                                         | 170 GB |   | 165.98 GB | VMFS6       |    | 支援   |    | 單一 | Ŷ   |     |
|                                                                                                    |                                                                    |        |   |           |             |    |      |    |    | 1項目 |     |
| vmware                                                                                                    |                                                                    |        |   |           |             |    |      |    |    |     |     |
|                                                                                                    |                                                                    |        |   |           | - <u></u> Ţ | 下一 | Į,   | 完成 |    | 取消  | ר   |
|                                                                                                    |                                                                    |        |   |           |             |    | < m  |    |    |     | J , |

#### 圖 H-5 選取儲存區

| 🍄 新增虛擬機器 - MLS-VM                                                               |                                  |                                               |
|---------------------------------------------------------------------------------|----------------------------------|-----------------------------------------------|
| <ul> <li>✓ 1 選取建立類型</li> <li>✓ 2 選取 OVF 和 VMDK 檔案</li> <li>✓ 3 選取儲存區</li> </ul> | <b>部署選項</b><br><sup>選取部署選項</sup> |                                               |
| ✓ 4 部著選項<br>5 即將完成                                                              | 網路對應                             | bridged VM Network ~<br>hostonly VM Network ~ |
|                                                                                 | 磁碟佈建                             | ● 精簡 ○ 完整                                     |
|                                                                                 | 自動開啟電源                           |                                               |
|                                                                                 |                                  |                                               |
| <b>vm</b> ware <sup>®</sup>                                                     |                                  |                                               |
|                                                                                 |                                  | 上一頁 下一頁 作 完成 取消                               |

## 圖 H-6 選取部屬選項

| ⁰ 新增虛擬機器 - MLS-VM                                                                                 |                              |                                                  |
|---------------------------------------------------------------------------------------------------|------------------------------|--------------------------------------------------|
| <ul> <li>✓ 1 選取建立類型</li> <li>✓ 2 選取 OVF和 VMDK 檔案</li> <li>✓ 3 選取儲存區</li> <li>✓ 3 調取儲存區</li> </ul> | <b>即將完成</b><br>請檢閱設定選擇後再完成精靈 |                                                  |
| <ul> <li>◆ 4 部者選項</li> <li>◆ 5 即將完成</li> </ul>                                                    | 產品                           | VM_MLS_EXSi                                      |
|                                                                                                   | 虛擬機器名稱                       | MLS-VM                                           |
|                                                                                                   | 檔案                           | VM_MLS_EXSi-disk1.vmdk<br>VM_MLS_EXSi-disk2.vmdk |
|                                                                                                   | 資料存放區                        | datastore1                                       |
|                                                                                                   | 佈建類型                         | 精简                                               |
|                                                                                                   | 網路對應                         | bridged: VM Network,hostonly: VM Network         |
|                                                                                                   | 客體作業系統名稱                     | 未知                                               |
| vmware                                                                                            | 部署虛擬機器時請勿重新                  | 整理,瀏覽器。                                          |
|                                                                                                   |                              | 上一頁 下一頁 完成 取消 取消                                 |

## 圖 H-7 新增虛擬機器完成

- 步驟2. 在虛擬機器列表中,在剛剛新增的 MLS-VM 上按右鍵選擇編輯【硬體 設定】:(如圖 H-8)
  - CPU:至少2核心。(視情況增加)
  - 記憶體:至少4GB(視情況增加)。
  - 硬碟 1:固定 8 GB,用來啟動 MLS-VM 系統。
  - 硬碟 2:至少 500 GB,用來存放郵件資料。
  - SATA 控制器 0:必要項目。
  - 網路介面卡1:系統運作預設使用的網路卡,需勾選連線。
  - 網路介面卡2:系統單機運作時不會實際使用到,但必須要有。
  - 視訊卡:採用預設值。
  - 點選【儲存】完成虛擬機器編輯。(如圖 H-9)

| MLS-VM         |   |
|----------------|---|
| 🏠 電源           | Þ |
| 😨 客體作業系統       | Þ |
| 🕼 快照           | Þ |
| 💕 主控台          | ÷ |
| 👸 自動啟動         | Þ |
| 🚱 升級虛擬機器相容性    |   |
| 👊 匯出           |   |
| 🙀 以映像匯出        |   |
|                |   |
| ▲ 櫂限           |   |
| 🍺 編輯附註         |   |
| 🗊 重新命名         |   |
| 😰 回答問題         |   |
| 一 解除登錄         |   |
| 🔁 刪除           |   |
| ○ 給田           |   |
| <b>3</b> 27 95 |   |

圖 H-8 編輯虛擬機器

| 🖆 編輯設定 - MLS-VM (ESXi 7.0 U2 虛擬都 | (器器)       | VM-ML | S (ESXi T | 7.0 U2 虛擬機器 | 器)  |    |           |     |
|----------------------------------|------------|-------|-----------|-------------|-----|----|-----------|-----|
| 虛擬硬體 虛擬機器選項                      |            |       |           |             |     |    |           | ^   |
| 🔜 新增硬碟 🔳 新增網路介面卡 📲               | 新增其他裝置     |       |           |             |     |    |           |     |
| ► 🔲 CPU                          | 2 🗸 🚺      |       |           |             |     |    |           |     |
| ▶  記憶體                           | 4          | GB    | ~         |             |     |    |           |     |
| ▶ 🛄 硬碟 1                         | 8          | GB    | ~         |             |     |    | $\otimes$ |     |
| ▶ 🛄 硬碟 2                         | 500        | GB    | ~         |             |     |    | $\otimes$ |     |
| ama SATA 控制器 0                   |            |       |           |             |     |    | $\otimes$ |     |
| 🚭 USB 控制器 1                      | USB 2.0    |       |           |             | ~   |    | 8         |     |
| ▶ 🎫 網路介面卡 1                      | VM Network |       |           |             | ~ 🗸 | 連線 | 8         |     |
| ▶ <b>■■ 網路介面卡 2</b>              | VM Network |       |           |             | ~   | 連線 | 8         |     |
| ▶ 🛄 視訊卡                          | terriner   |       |           |             |     |    |           | ~   |
|                                  |            |       |           |             |     |    | 儲存 ᠾ 取    | ă 🔒 |

圖 H-9 系統運作必要項目

#### 步驟3. 選擇虛擬機器,點選【開啟電源】啟動:(如圖H-10)

- 初次登入管理介面(http://192.168.1.1),會出現硬碟格式不符的警告訊息,請將硬碟格式化後才能正常使用。(如圖H-11,圖H-12,圖H-13,圖H-14)
- 格式化完成後即可使用安裝精靈進行系統設定。(如圖 H-15)

| ß | localhost.localdomain - 虛擬機器 |                                                       |                              |              |   |                        |   |
|---|------------------------------|-------------------------------------------------------|------------------------------|--------------|---|------------------------|---|
|   | 11 建立/登錄虛擬機器   💕 主控台   🕨 開   | <b>〕敗電源   ■</b> 關閉電源                                  | 👖 暫停   🧲                     | 重新整理   🌼 動作  |   |                        |   |
|   | □ 虛擬機器                       | 開啟所選虛擬機器                                              | 的電源或繼續執                      | 行所選虛擬機器      | ~ | 客體作業系統                 | ~ |
|   | MLS-VM                       |                                                       | 🔮 正常                         | 8.54 GB      |   | 其他 2.6.x Linux (64 位元) |   |
|   | 快速篩選器 ~                      |                                                       |                              |              |   |                        |   |
|   |                              |                                                       |                              |              |   |                        |   |
|   |                              | MLS-VM<br>客蟹作業系統<br>相容性<br>VMware Tools<br>CPU<br>記憶機 | 其他 2.6.x L<br>否<br>3<br>4 GB | inux (64 位元) |   |                        |   |

#### 圖 H-10 啟動虛擬機器

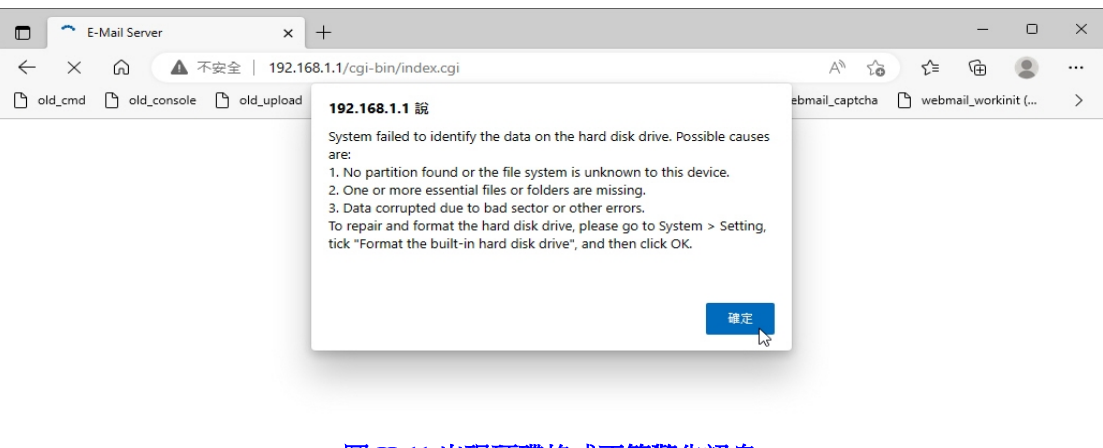

圖 H-11 出現硬碟格式不符警告訊息

| System Settings             |                                                                           |
|-----------------------------|---------------------------------------------------------------------------|
| Export System Settings      | Export                                                                    |
| Import System Settings :    | 選擇檔案 沒有選擇檔案                                                               |
|                             | ( ex: E-Mail_Server.conf )                                                |
| Reset to factory settings   |                                                                           |
| Configuration File Send Set | ting                                                                      |
| Enable automatic send sy    | stem settings (Please configure Email Notification Settings)              |
| Daily at 00:00 ∽            |                                                                           |
| Built-in Hard Disk Managen  | ient                                                                      |
| Available disk management : | Format Hard Disk Repair Bad Sectors                                       |
|                             | 圖 H-12 點選格式化硬碟                                                            |
| 192.168                     | .1.1 說                                                                    |
| All email<br>want to c      | messages will be gone due to the disk format process. Do you<br>continue? |
|                             | 確定 取消                                                                     |

圖 H-13 確認要格式化

63

E-Mail Server will be rebooted !! Deleting all the email messages might take several minutes. Please wait 9 minutes to reconnect system. 

圖 H-14 系統會重新啟動進行格式化

| JSOFT                                                                                                    | MLS-VM                                                                                                    | Manual Download ⊧ |
|----------------------------------------------------------------------------------------------------|----------------------------------------------------------------------------------------------------|-------------------|
| System                                                                                                    | System > Installation Wizard                                                                                        |                   |
| Admin<br>Interface<br>Settings<br>Two-Factor Auth<br>Storage Device<br>Date/Time<br>SNMP<br>Logout<br>Installation Wizard<br>Language<br>License Key<br>Software Update | Installation Wizard<br>This wizard will guide you through the installation. Please click <b>[Next]</b> to continue. |                   |
| 실 Mail Management<br>④ Mail Security<br>왜 Mail Archiving / Auditing<br>활 Push Mail                                                                                      |                                                                                                    |                   |
| ∃ E-Paper<br>∎ Calendar                                                                                                    |                                                                                                    | Next >            |
| ■, Bulletin Board<br>                                                                                                    | •                                                                                                    |                   |
| 🖥 Domoto High Availability                                                                                                    | 圖 H-15 格式化完成後首次進入系統                                                                                                 |                   |

## 

- 1. 透過第一張網路卡橋接的實體介面,電腦需要設定 192.168.1.x 的 IP,這樣才能在 MLS-VM 開完機後連結到管理介面(http://192.168.1.1)做設定。
- 2. 儲存郵件資料的第二顆 SATA 硬碟,如果重新調整大小(例如從 500 GB 改為 1 TB), 則需要重新進行格式化後(資料會遺失)才能使用到全部容量。
- **3.** 要使用 AI 智能辨識功能,記憶體(RAM)必須至少為 8 GB,處理器(CPU)必須支援 avx/avx2、sse4\_1/sse4\_2 指令集。